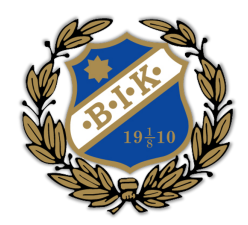

# Instruktioner – VEO-Kamera

 Ladda ner appen "VEO Camera" och logga in Logga in med <u>veo-bik@bromstensik.se</u> Lösenord: Bikupan20!20

#### 2. Placera kameran

Ställ kameran på stativet vid mittlinjen, ca 2–3 meter bakom sidlinjen, med fri sikt över hela planen.

## 3. Starta kameran

Håll in strömbrytaren tills indikatorlampan lyser grönt.

# 4. Öppna VEO-appen

Starta appen och tryck på Kameran "**Tap to connect**". Det kan ta upp till 1 minut innan mobilen är uppkopplad på kamerans Wi-Fi och du ser kameran i appen. Se till att Bluetooth är på då mobilen kan hitta kameran den vägen också. Hittar man inte kameran i VEO-appen så kan man logga in på kamerans Wi-Fi genom inställningar på mobilen. Lösenordet är **kickoff!** (står på undersidan av kameran).

## 5. Starta inspelning

Tryck på "Record" i appen. Indikatorlampan blinkar grönt när inspelningen är i gång.

## 6. Stoppa inspelning

När matchen är slut, tryck "**Stop Recording**" i appen och namnge inspelningen. Kameran sparar automatiskt filen. Stäng av kameran genom att hålla in strömbrytaren.

#### 7. Ladda upp

Starta kameran och anslut strömsladden till ett eluttag och internet-sladden till routern. Indikatorlampan börjar lysa vit/rosa när kameran är ansluten till internet och börjar blinka när filmen laddas upp.

#### 8. Ladda Upp - Felsökning

I vissa fall börjar inte kameran ladda upp filen automatiskt. Om indikatorlampan inte börjat blinka inom 5 minuter efter anslutning till internet; anslut mobilen till kameran och tryck på "Library" längst upp till vänster. Tryck på de tre prickarna bredvid din inspelning och tryck sedan på "upload" eller "rename" och spara. Uppladdning och Al-generering av filmen kan ta upp till 12 timmar. När filmen är klar hittar du den under uploaded recordings i appen eller på <u>https://app.veo.co/clubs/bromsten-ik/recordings/</u>.

# 9. Dela filmen

För att dela filmen måste du vara i en webbläsare och inte i appen. Detta kan du göra genom att öppna inspelningen i appen på mobilen för att sedan trycka på "**Go to Editor**".

Tryck längst upp till höger i webbläsaren och säkerställ att du är inloggad; det måste du vara för att kunna dela filmen. Klicka på **kugghjulet** och därefter "**Share**" alternativt direkt på Share (det är olika beroende på om man använder mobil eller dator). Tryck därefter på "**Share on social media**" och dela länken som kommer upp till spelare och föräldrar.

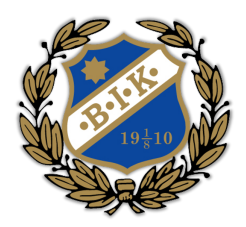

# Rutiner

Kameran används enbart på **Bromstens IP** för att säkerställa att den alltid är tillgänglig för seniorlagen. Filmen laddas alltid upp i Bromstens klubbhus. Routern står ovanför tv:n längst in i hörnet på övervåningen.

Vid frågor: Fotbollsutvecklare Aron Sandén

aronsanden@hotmail.com

0722221239